Overall, everywhere on the SIRAS website will operate well on any internet capable computer, however specifically in the IEP Manager, users must be aware of what mode they are using.

- Screen resolution at least 1024x768 recommended
- At least 1GB free system memory recommended
- Broadband internet connection recommended
- Adobe Flash Player: Is needed to view the training videos only

#### SIRAS IEP Manager has two modes: PDF and HTML:

In HTML mode SIRAS will work with any internet capable Mac or PC system without any special configuration. It is needed when using iPad or Tablets with Windows RT. It is also needed when using Chrome on PC or Firefox or Chrome on a Mac.

We recommend that if possible, Windows and Macintosh users operate the IEP Manager in SIRAS with a browser that supports PDF mode as it gives the user a true feeling of WYSIWYG (what you see is what you get). However, the security settings of the browser being used must be configured beforehand and not all staff may have the security rights or technical awareness on their computer to do so.

#### Minimum Requirements for PDF mode:

PC: Internet Explorer or Firefox on Windows XP, 7, 8, or 10 (fully updated) and Adobe Reader X+

Mac: <u>Safari only</u> on OSX 10.6 or greater (fully updated) and Adobe Reader X+

# Your web browser may disable Adobe Reader if Adobe Reader is left un-updated too long. Don't ignore Adobe update notices!

PDF requires Adobe Acrobat Reader X+ or higher with Browser configured to allow Adobe Plugin (Recommend Adobe Reader XI or Acrobat DC on newer computers) If the paid for version of Adobe Acrobat is installed, the free version of Reader or Acrobat DC is -not- needed to be installed.

#### Recommended Settings for PDF mode in IEP Manager:

**PC**: We suggest using Internet Explorer v.11 on Windows 7 or greater with the latest update of Adobe Reader XI or Acrobat DC

**Mac:** For those computers with OSX 10.8 or greater we suggest using Safari and Adobe Reader XI. For those computers with OSX 10.6 or 10.7, a clean install of Adobe Reader X must be used, not Adobe Reader XI. Safari may need to be <u>configured</u> to allow Adobe to work.

\*\* For PC users who wish to use <u>*Firefox*</u> or Chrome instead of Internet Explorer, please be aware that these browsers both include a built-in PDF viewer which does not support fillable forms (ability to 'save'). Only Firefox has the ability to be configured to use the Adobe PDF reader as an alternate PDF reader for the IEP Manager. Chrome v.45+ does not allow this configuration and can only be used with the HTML mode. Be prepared to follow the linked instructions above provided to disable the internal Firefox pdf viewer so the Adobe Plugin can be enabled for use to send data to SIRAS.

OSX 10.9 or higher can use Adobe XI or Acrobat DC

OSX 10.8 or higher can use Adobe XI or X

**OSX 10.6.8 or 10.7.5** must use the older Adobe X version. (If Adobe XI was installed on 10.6. or 10.7 it needs to be uninstalled with AppCleaner, see links and instructions on right hand side of page.)NOTE: You must navigate to the SIRAS website, then to any form in an open meeting to see the 'form won't load' message as illustrated below. Once you see this message, then proceed to step 2..

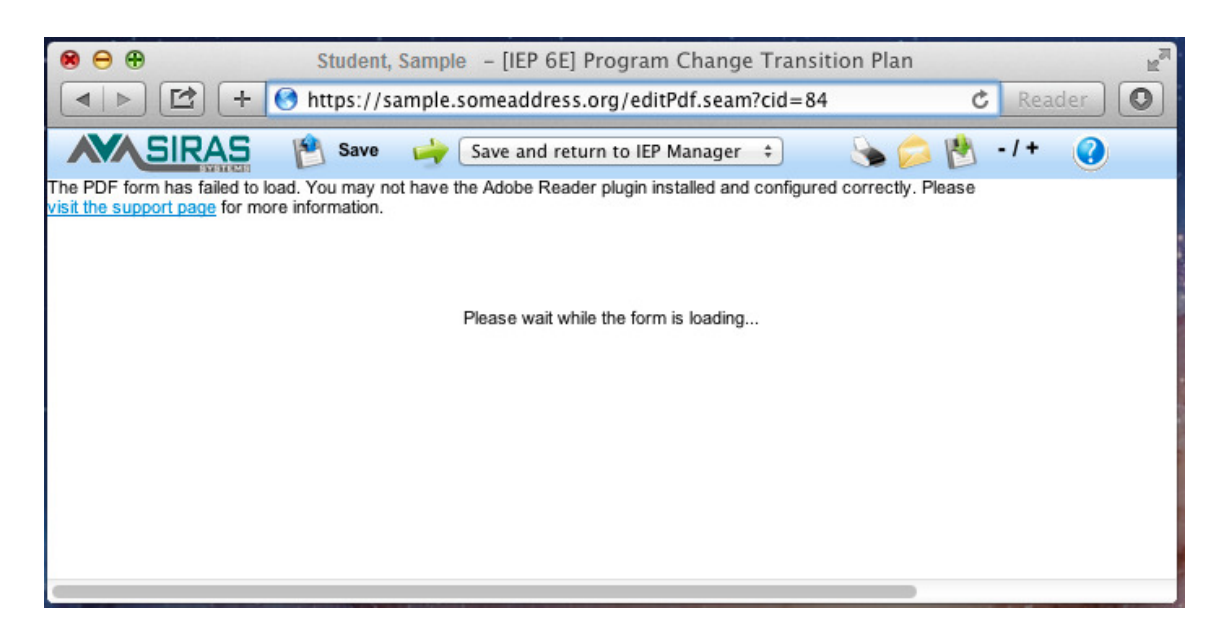

1) Go to /Safari /Preferences /Security

| 4 | 000          | Security                                                        |   |
|---|--------------|-----------------------------------------------------------------|---|
|   | General Tabs | AutoFill Passwords Security Privacy Extensions Advanced         | 3 |
| n |              | Fraudulent sites: 🗹 Warn when visiting a fraudulent website     |   |
| s |              | Web content: 🗹 Enable JavaScript                                |   |
|   |              | Block pop-up windows                                            |   |
|   |              | Internet plug-ins: 🗹 Allow Plug ons 🛛 Manage Website Settings 🤇 | ? |

- 2) Click on 'Manage Website Settings...'
- 3) IMPORTANT NOTE: Be sure to navigate to your proper SIRAS web address not sample one listed.

| ersion 12.0.0.38 | Adobe Reader                                             |                                   |
|------------------|----------------------------------------------------------|-----------------------------------|
| dobe Reader      | Allow websites to use this plug-in                       | with the settings below:          |
| ersion 10.1.9    | Currently Open Websites                                  | Ask<br>Block                      |
| ersion 1.0       | 🥬 your siras address . org                               | ✓ Allow                           |
| PhotoPhotocast   | Configured Websites                                      | Allow Always                      |
| ersion 7.0       |                                                          | Plug-in is Unsafe                 |
|                  | - "Adobe Reader" does not support<br>Safari plug-ins.    | the highest level of security for |
|                  | Websites using this plug-in may b<br>documents and data. | e able to access your personal    |
|                  |                                                          |                                   |

- 4) Select Adobe Reader on the left hand side.
- 5) Then select your website on the right. Your website will be different, above address is example only.
- 6) Change setting from 'Ask' to 'Allow' or 'Allow Always'
- 7) Click Done
- 8) Quit Safari, then re-login to SIRAS and test to see if form loads now.

Please wait while the form is loading ...

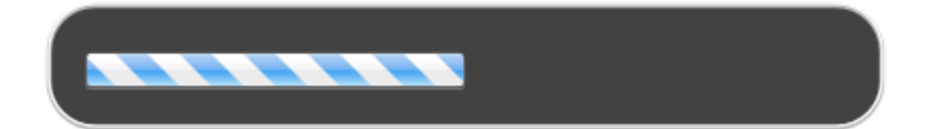

9) Blue Candy Cane of Success!

1) Open the Safari menu next to the Apple Icon

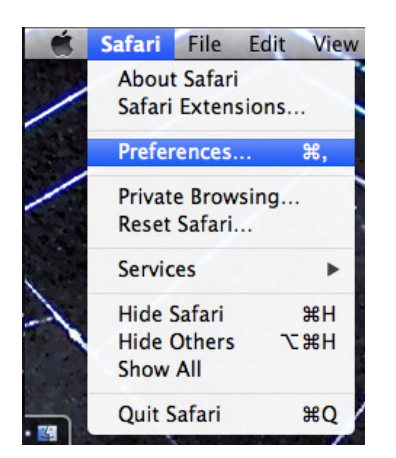

2) Click on Security Tab

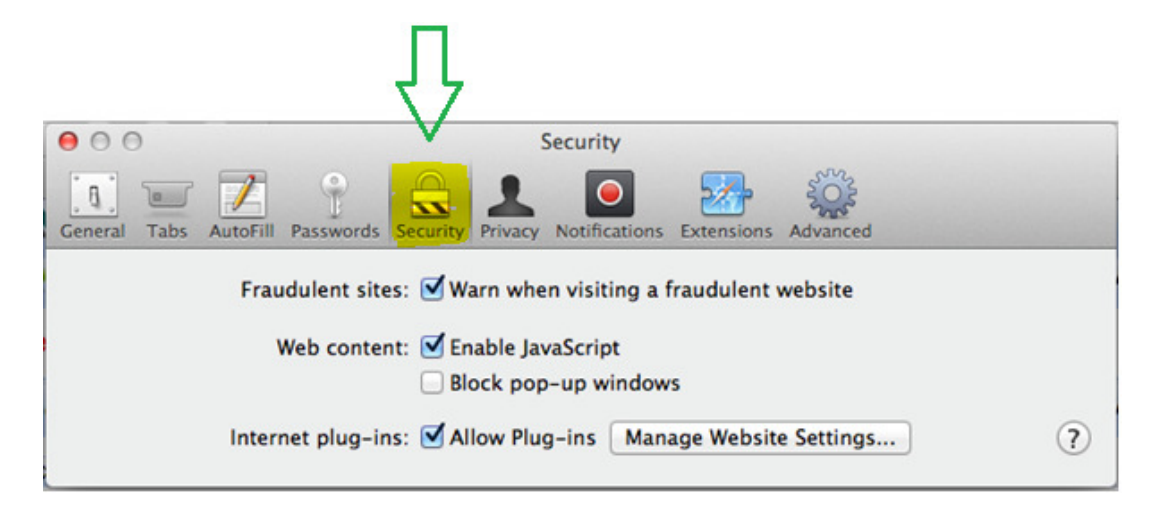

3) Un-Check 'Block pop-up windows'

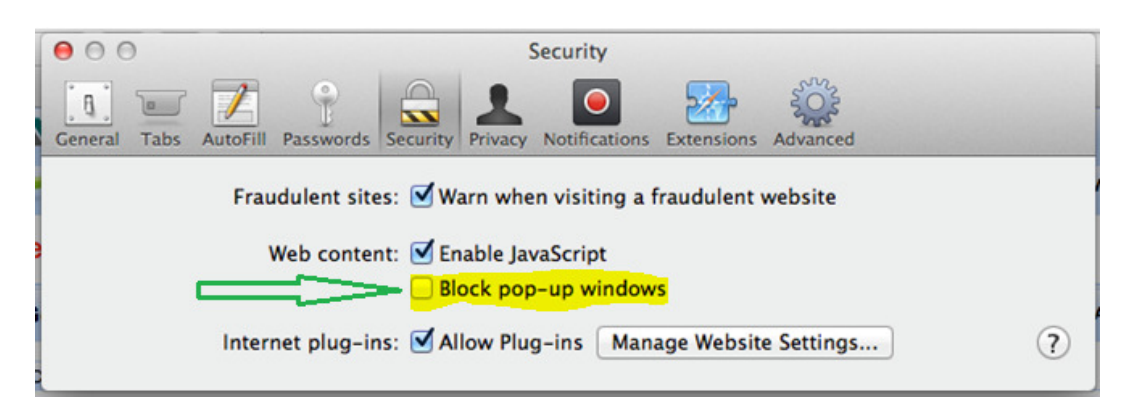

- 4) Close Preferences window
- 5) Turn back on if going to non work related websites.

Sometimes security settings in Internet Explorer can also affect Firefox, this configuration is needed to help them work too.

\*\* This is a 2 part fix and must be completed in this order. Before you begin make sure all programs are closed on your computer first.

### Part 1

- 1. Open Internet Explorer (run as Administrator), navigate to the SIRAS Login page. (see chart below)
- 2. Tap or click the **Tools** button <sup>(2)</sup>, and then tap or click **Internet Options**.
- 2. Click the **Security** tab, and Reset all zones to default level (if applicable).
- 3. Click **Trusted sites** zone then click the **Sites** button below it.
- 4. Verify that <u>your</u> correct SIRAS website is listed in 'Add this website to the zone:' box:

| Ventura:                                   | https://siras.vcoe.org   |
|--------------------------------------------|--------------------------|
| Kern Counties, including Bakersfield:      | https://siras.kern.org   |
| Monterey, Riverside Unified & Santa Clara: | https://sirassystems.org |

- 5. If it is **not** already listed in the 'Websites:' box, click the **Add** button to add it to that list.
- 6. Click **Close**, and then click **OK**.

### Part 2

- 1. Close Internet Explorer, then re-open Internet Explorer (run as Administrator),
- 2. Tap or click the **Tools** button and then tap or click **Manage add-ons**.
- 3. Under Show, tap or click All Add-Ons, or Run without permission.
- 4. Look under Adobe Systems, Incorporated for Adobe PDF Reader and select it.
- 5. Tap or click **Disable**, and then click **Enable** and then tap or click **Close**.
- 6. Now close Internet Explorer
- (7. Older Windows XP/Vista machines should be restarted at this point.)

SIRAS should now work on any browser. However, if using Firefox you must make sure that Adobe Reader is the enabled plugin first.

Directions for enabling Adobe within Firefox: <a href="https://training.sirassystems.org/support/Configuring\_FireFox.pdf">https://training.sirassystems.org/support/Configuring\_FireFox.pdf</a>

## Allowing PopUps in Internet Explorer Windows

#### Printing in the IEP Manager (HTML only), Student Lists and Reports, allowing Pop-Ups is required.

The easiest way to enable popups in SIRAS is to login and immediately go to /Reporting/Student Lists.

- 1. Click **Print** when you are on a **Student List** or a **Report**
- 2. Internet Explore will display a small window at the bottom of the screen

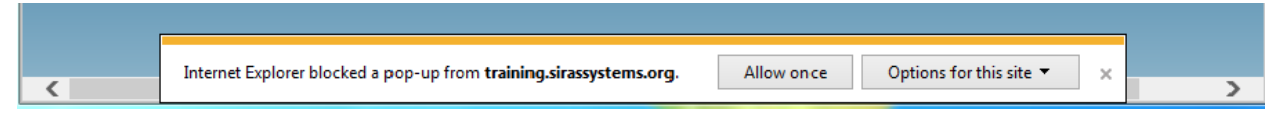

#### 3. Click on **Options for this site**

| < | Internet Explorer blocked a pop-up from <b>training.sirassystems.org</b> . Allow once Options for this site <b>T</b> | × | > |
|---|----------------------------------------------------------------------------------------------------|---|---|

#### 4. Click on Always allow

|   | Internet Explorer blocked a pop-up from training.sirassystems.org. | Allow once        | Options for this site 🔻 | × | `` |
|---|--------------------------------------------------------------------|-------------------|-------------------------|---|----|
|   |                                                                    | the second second | Always allow            |   |    |
| - | 7.                                                                 | A REAL PROPERTY.  | More settings           |   |    |

- 5. Click **Print**; This will open a new tab and prompt you to print
- 6. Click **Print** again; This will open a new tab and prompt you to print. If you get a dialog about saving, refer to our Saving Print Jobs help sheet document.

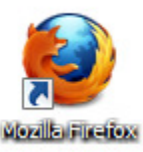

1) Open up Firefox

2) Navigate to the page:

about:config?filter=pdfjs.disabled

(Copy and paste the above address into the URL bar area

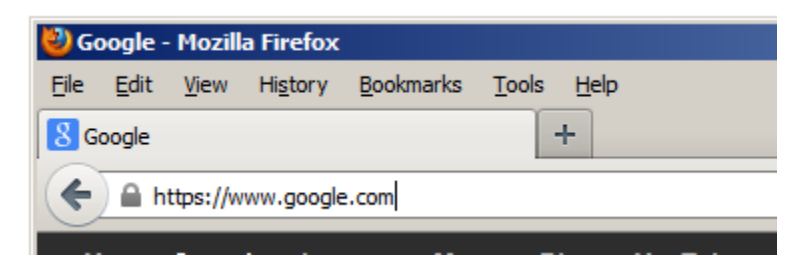

3) Paste in the address and hit ENTER

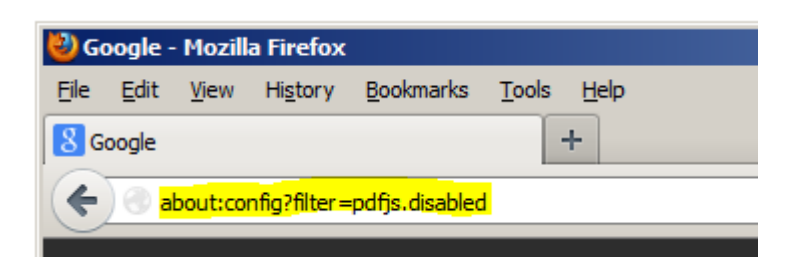

4) When you see this page, Click 'I'll be careful, I promise!'

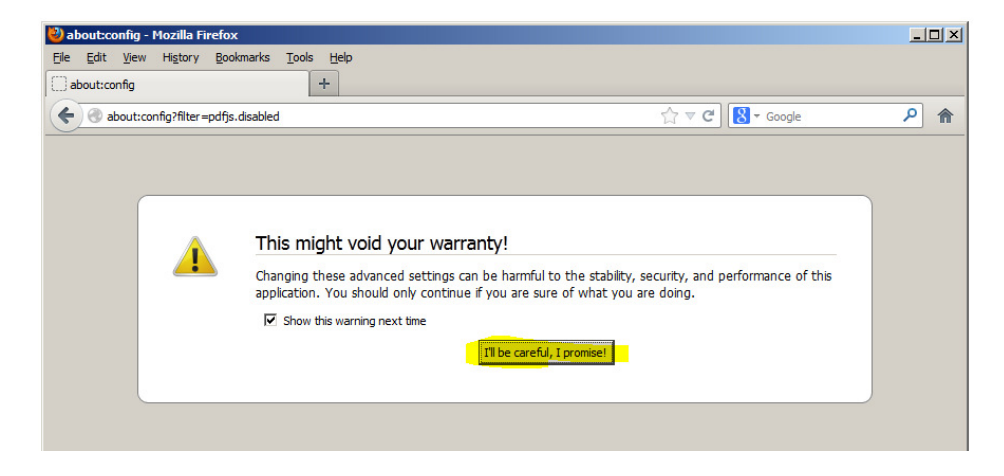

5) Verify you see this page below, if not repeat steps 2-4

| ど ab         | oout:co      | nfig - I     | Mozilla Fi       | refox            |                 |         |       |                         | _ |    |
|--------------|--------------|--------------|------------------|------------------|-----------------|---------|-------|-------------------------|---|----|
| <u>F</u> ile | <u>E</u> dit | <u>V</u> iew | Hi <u>s</u> tory | <u>B</u> ookmark | s <u>T</u> ools | Help    |       |                         |   |    |
| at           | bout:co      | nfig         |                  |                  |                 | +       |       |                         |   |    |
| F            | ) 🛞 at       | out:cor      | nfig?filter=     | pdfjs.disab      | led             | ŕ       | 7 T C | <mark>8</mark> ▼ Google | ٩ | ⋒  |
| Searc        | h: po        | lfjs.disa    | abled            |                  |                 |         |       |                         |   | ×  |
| Pref         | erence       | Name         |                  | *                | Status          | Туре    | Value |                         |   | E. |
| pdfjs        | .disable     | d            |                  |                  | default         | boolean | false |                         |   |    |
|              |              |              |                  |                  |                 |         |       |                         |   |    |

6) Right Click on the highlighted line to get the menu and click 'Toggle'

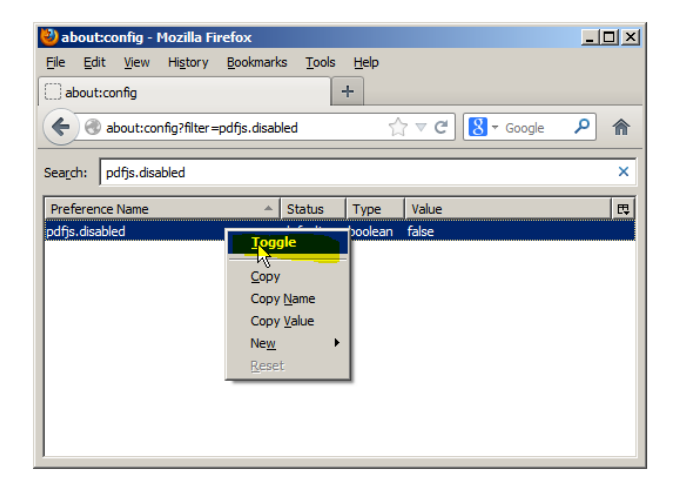

7) Verify the Value has been set to 'true'

| ど abou           | t:config -       | Mozilla Fi       | refox            |                 |              |        |            | <u>_     ×</u> |
|------------------|------------------|------------------|------------------|-----------------|--------------|--------|------------|----------------|
| Eile Eo          | lit <u>V</u> iew | Hi <u>s</u> tory | <u>B</u> ookmark | s <u>T</u> ools | <u>H</u> elp |        |            |                |
| about            | t:config         |                  |                  |                 | +            |        |            |                |
| <b>(</b>         | about:co         | nfig?filter=     | pdfjs.disab      | led             | ť            | } ⊽ C' | 8 - Google | ۹              |
| Sea <u>r</u> ch: | pdfjs.dis        | abled            |                  |                 |              |        |            | ×              |
| Prefere          | nce Name         |                  | *                | Status          | Type (       | Value  |            | Ę              |
| pdfjs.di         | sabled           |                  |                  | user set        | boolea       | true   |            |                |
|                  |                  |                  |                  |                 |              |        |            |                |
|                  |                  |                  |                  |                 |              | -      |            |                |

8) Quit FireFox and re-login to SIRAS.

#### Printing in the IEP Manager (HTML only), Student Lists and Reports, allowing Pop-Ups is required.

The easiest way to enable popups in SIRAS is to login and immediately go to /Reporting/Student Lists.

- 1. Click **Print** when you are on a **Student List** or a **Report**
- 2. A box will appear below the URL explaining Firefox prevented pop-ups

| G ⊽ C Q Search | ☆自              | +                  | A                                                | ø                                                                                                    | ≡                                                                                                    |
|----------------|-----------------|--------------------|--------------------------------------------------|----------------------------------------------------------------------------------------------------|----------------------------------------------------------------------------------------------------|
|                |                 |                    | <u>_</u>                                         | ptions                                                                                                    | ×                                                                                                    |
|                | G ⊽ C Q. Search | G ⊽ C Q Search ☆ 自 | □     ¬     C     Q     Search     ☆     ▲     ▲ | Image: Contract of the state         Image: Contract of the state         Image: Contract of the state <t< td=""><td>Image: Contract of the state   Image: Contract of the state   Image: Contract of the state   Image: Contract of the state     Image: Contract of the state   Image: Contract of the state   Image: Contract of the state   Image: Contract of the state     Image: Contract of the state   Image: Contract of the state   Image: Contract of the state   Image: Contract of the state     Image: Contract of the state   Image: Contract of the state   Image: Contract of the state     Image: Contract of the state   Image: Contract of the state  <!--</td--></td></t<> | Image: Contract of the state   Image: Contract of the state   Image: Contract of the state   Image: Contract of the state     Image: Contract of the state   Image: Contract of the state   Image: Contract of the state   Image: Contract of the state     Image: Contract of the state   Image: Contract of the state   Image: Contract of the state   Image: Contract of the state     Image: Contract of the state   Image: Contract of the state   Image: Contract of the state     Image: Contract of the state   Image: Contract of the state     Image: Contract of the state   Image: Contract of the state </td |

#### 4. Click on **Options** to the right side of the screen

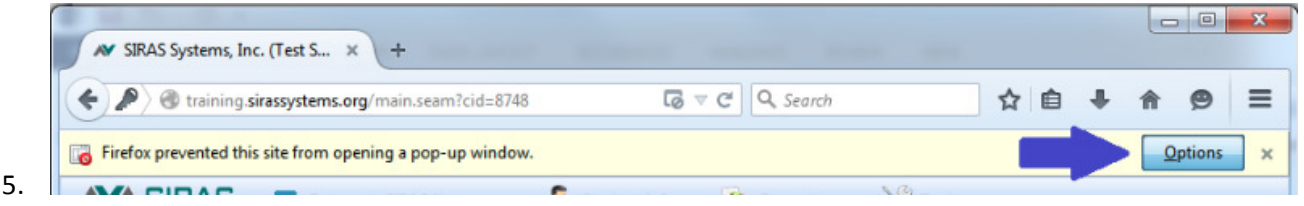

6. Click **Allow pop-ups for....** from the drop down menu (Note: the SIRAS training website is being used, please use the live production version.)

| A SIRAS Syste     | ms, Inc. (Test S × +                                                                               |                                       |                            | - D X                                                              |                                                                                              |
|-------------------|----------------------------------------------------------------------------------------------------|---------------------------------------|----------------------------|--------------------------------------------------------------------|----------------------------------------------------------------------------------------------|
| 🗲 👂 🕅 tra         | ning.sirassystems.org/main.seam?cid=8748 🛛 🖉 🛡 🖸                                                   | C Q Search                            | ☆ 自 ♣ 1                    | e e f                                                              |                                                                                              |
| 🐻 Firefox prevent | ed this site from opening a pop-up window.                                                         |                                       |                            | Options ×                                                          |                                                                                              |
| (found set)       | 🔓 🖪 Return to SIRAS Home 🤰 Student Info 🆓 Report<br>3 students 🍳 Modify / Reset Search 📄 🕅 📝 MIS : | ting 🔀 Tools<br>Summary 🔬 IEP Manager | mienne<br>Torth West Santa | Allow <u>p</u> op-u<br><u>E</u> dit Pop-up<br><u>D</u> on't show t | ps for training.sirassystems.org<br>Blocker Options<br>this message when pop-ups are blocked |
| Test Server       | - All changes to data will be overwritten                                                          |                                       |                            | Show 'http://                                                      | /training.sirassystems.org/print/studentListReport.seam?cid=8748'                            |
|                   | Options ×                                                                                          |                                       |                            |                                                                    |                                                                                              |
| miena             | Allow pop-ups for training.sirassyste                                                              | ems.org                               |                            |                                                                    |                                                                                              |
| Santa             | Edit Pop-up Blocker Options                                                                        |                                       |                            |                                                                    |                                                                                              |

 Don't show this message when pop-ups are blocked

 Show 'http://training.sirassystems.org/print/studentListReport.seam?cid=8748'

7. Click **Print** again; This will open a new tab and prompt you to print. If you get a dialog about saving, refer to our Saving Print Jobs help sheet document.

## Chrome no longer supports PDF mode in the IEP Manager!!

<u>Unless you are prepared to keep and maintain an old outdated version of Chrome the following</u> <u>configuration will not work. The highest level version of Chrome these instructions will work</u> <u>for is Chrome version 44.</u>

1) Open a version of Chrome that is no later than version 44. (Not advisable.)

## 2) Navigate to the page: chrome://flags/#enable-npapi

(You may need to type the address exactly, copy/paste may only send gibberish of &!%'()\$)

#### Before/After

| the chro                                                                                                    | ome://flags                                                   | /#enable-n ×                                                                                                 |                                                  |                                                  |
|----------------------------------------------------------------------------------------------------|---------------------------------------------------------------|----------------------------------------------------------------------------------------------------|--------------------------------------------------|--------------------------------------------------|
| ← →                                                                                                    | C fi                                                          | Chrome://flags/                                                                                              | /#enable-npapi                                   | type her                                         |
| Apps                                                                                                    | For quic                                                      | access, place your bookm                                                                                     | arks here on the bookm                           | arks bar. Import bookmarks now                   |
| Enable N<br>Enables f<br>Enable                                                                                                    | <b>NPAPI</b> Mac,<br>the use of N                             | Vindows<br>A <u>PI a</u> lugins. <u>#enable-npapi</u>                                                        | Clic                                             | k Enable                                         |
| Native C<br>Enable N                                                                                                    | <b>Client</b> Mac, V<br>lative Client                         | /indows, Linux, Chrome OS, Ar<br>or all web applications, even t                                             | ndroid<br>those that were not installed          | d from the Chrome Web Store. <u>#enable-nacl</u> |
| <u>enable</u>                                                                                                    |                                                               |                                                                                                    |                                                  |                                                  |
| the chro                                                                                                    | ome://flags                                                   | /#enable-n ×                                                                                                 |                                                  |                                                  |
| entitie the second second | ome://flags                                                   | /#enable-n ×                                                                                                 | /#enable-npapi                                   |                                                  |
| ← →<br>Apps                                                                                                    | ome://flags<br>C M<br>For quicl                               | /#enable-n ×<br>Chrome://flags/<br>access, place your bookm                                                  | /#enable-npapi<br>arks here on the bookm         | arks bar. <u>Import bookmarks now</u>            |
| ← →<br>Apps<br>Enable N<br>Disable                                                                                                    | ome://flags<br>C A<br>For quicl<br>VPAPI Mac,<br>the use of N | /#enable-n ×<br>Chrome://flags/<br>access, place your bookm<br>Vindows<br>PAPI plugins. <u>#enable-npapi</u> | /#enable-npapi<br>narks here on the bookm<br>OK! | arks bar. <u>Import bookmarks now</u>            |

3) Quit Chrome – VERY IMPORTANT to close all windows of Chrome.

After NPAPI has been enabled, proceed to instructions below to re-enable the Adobe Plugin.

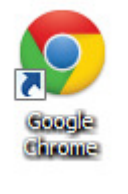

4) Re-open Chrome

5) Navigate to the page:

# chrome://plugins

(You may need to type the address exactly, copy/paste may only send gibberish of &!%'()\$)

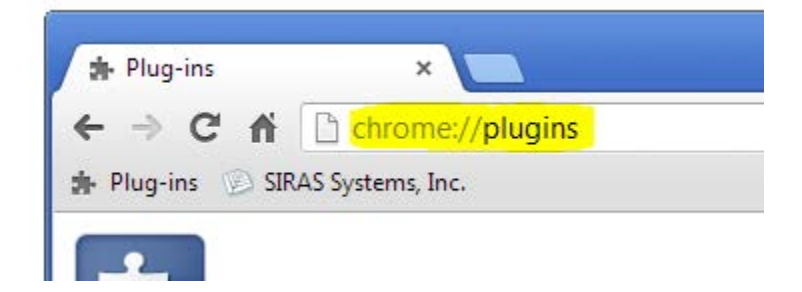

6) If the Chrome PDF Viewer is not grayed out, and the 'Disable' link is showing for it, click it to ensure the Chrome PDF viewer is grayed out and 'Disabled'.

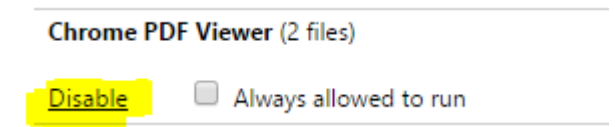

7) Click 'Enable' and 'Always Allow' for the Adobe Reader Plugin

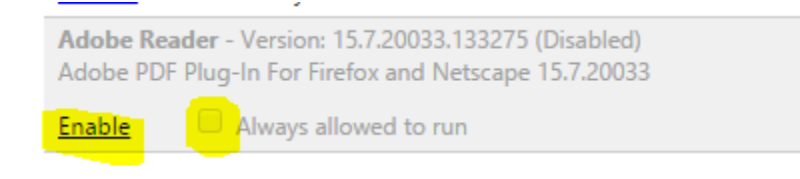

Below is what the page should look like after changes:

Note Chrome PDF is <u>Disabled</u> and Adobe Reader PDF is <u>Always Allowed</u>

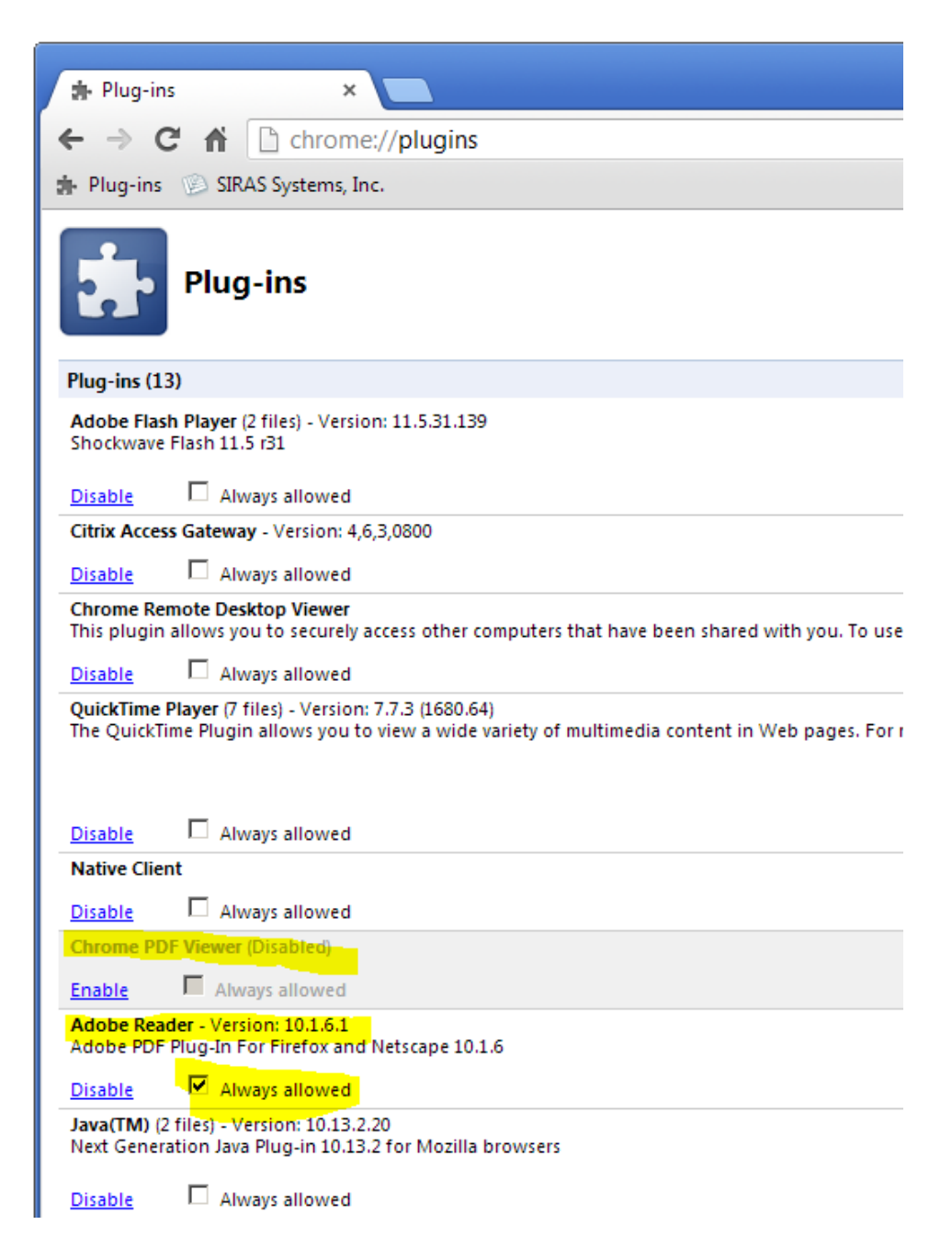

8) After Adobe Reader had been Enabled and Always Allowed:

Quit Google Chrome and re-open to SIRAS login page.

When printing in the **IEP Manager (HTML only), Student Lists** and **Reports**, allowing **Pop-Ups** for the SIRAS web address is required.

The easiest way to enable popups for SIRAS is to login and immediately go to /Reporting/Student Lists.

- 1. Click Print when you are on a Student List or a Report
- 2. Chrome will display a small icon in the URL with a red X reading Pop-up blocked

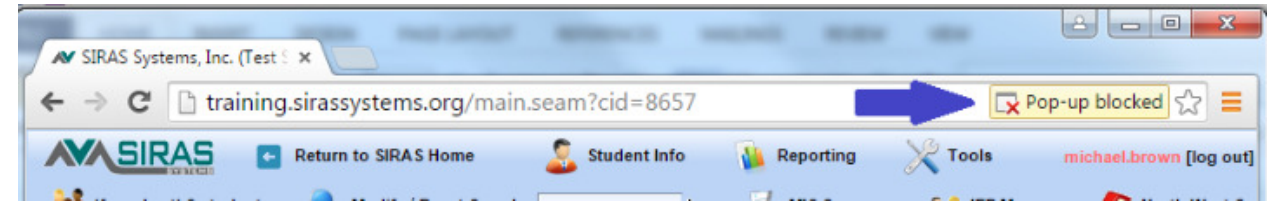

3. The icon will condense and then show only the **red X** 

| SIRAS Syst | ems, Inc. (Test 💈 🗙          | -                 |           | -       |                       |
|------------|------------------------------|-------------------|-----------|---------|-----------------------|
| ← → C      | training.sirassystems.org/ma | ain.seam?cid=8657 |           |         |                       |
|            | Return to SIRAS Home         | Student Info      | Neporting | X Tools | michael.brown [log ou |

5. Click on the red X for a Pop-Up menu to be displayed

| C training.sirassystems.org/main.se          | eam?cid=8657                                                                                                    |
|----------------------------------------------|----------------------------------------------------------------------------------------------------|
| (found set) 3 students Modify / Reset Search | The following pop-ups were blocked on this page: <u>http://training.sirassystems.org/print/studentListReport.seam?cid=8657</u> Always allow pop-ups from training.sirassystems.org |
| Test Server - All changes to data will be or | Continue blocking pop-ups                                                                                                    |
| (Q)                                          | Manage pop-up blocking                                                                                                    |

- 7. Click on **Always allow pop-ups from...** (Note: the SIRAS training website is being used, please use the live production version.)
- 8. Click Done
- 9. Click **Print** again; This will open a new tab and prompt you to print. If you get a dialog about saving, refer to our <u>Chrome HTML PrintHelp.pdf</u> document.

Chrome: Printing Forms In HTML **Windows** 

Printing in the **IEP Manager HTML requires Pop-Ups to be allowed** and awareness of the print job that most likely will be sent to a file that will be downloaded. Once the file is downloaded it can be opened up. If you need help making sure popups are enabled, see the document <u>Chrome AllowPopUpsHelp.pdf</u>

In some cases, when popups are enabled and previewing the forms, Chrome will not only download the form but it will preview it in the Chrome PDF Viewer and allow you to print directly. If not you may have to manually open the downloaded form and print indirectly as seen below.

When a form is opened in HTML mode the print button will say 'Download/Print PDF'.

1. Click Download/Print PDF

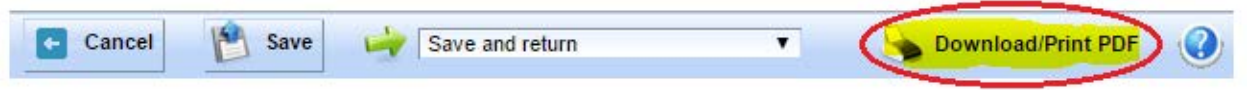

Chrome will display a message indicating the print job will be downloaded

2. Clicking OK will start the download and

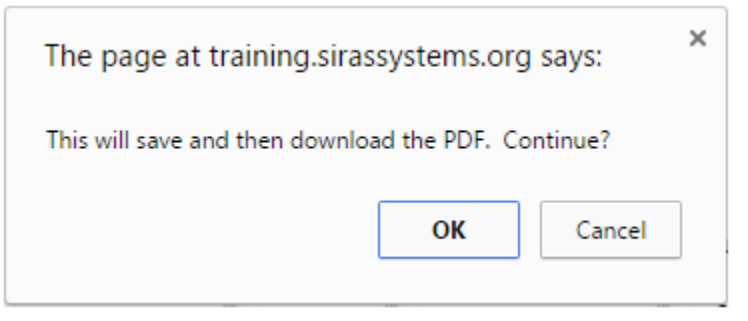

- 3. A Blue and White down arrow will flash to get your attention to the lower left hand corner of the browser. The downloaded file reference will appear in the lower left hand corner of the browser window below where the arrow was. Make sure to not have the bottom of the Chrome browser be below your task bar or you may not see it
- 4. Click on the file name reference at the bottom left and the form should either open in Adobe or the Chrome PDF viewer (if not disabled)allow you to print directly to your printer from the default PDF reader on your computer.

| Manifestation Determination (IEP 6F)<br>Behavior Intervention Plan (IEP 6G-1)<br>Special Education and Related Services (IEP 7A)<br>Supplementary Aids, Services & Transportation (IEP 8)<br>Other (specify):<br>Invene an IEP team meeting to develop a full revision of the IEP |             |
|----------------------------------------------------------------------------------------------------|-------------|
|                                                                                                    | +           |
|                                                                                                    |             |
| EP_10_IEP_Amendmpdf                                                                                                    | <u>ds</u> × |
|                                                                                                    |             |

5. Otherwise you can click on 'Show all downloads' and Chrome will take you to a page with the recent forms you have downloaded for you to click on and print from or save.

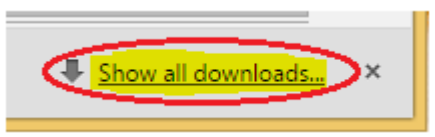

6. Clicking the 'Show all downloads' link will allw you to see the file in the actual folder it was saved to. Notice on this page there are two types of links:

i: The name\_of\_the\_file.pdf link will open the form so you can print it directly. Ii: The 'Show in folder' link will open up your downloads folder so you can open the file from there.

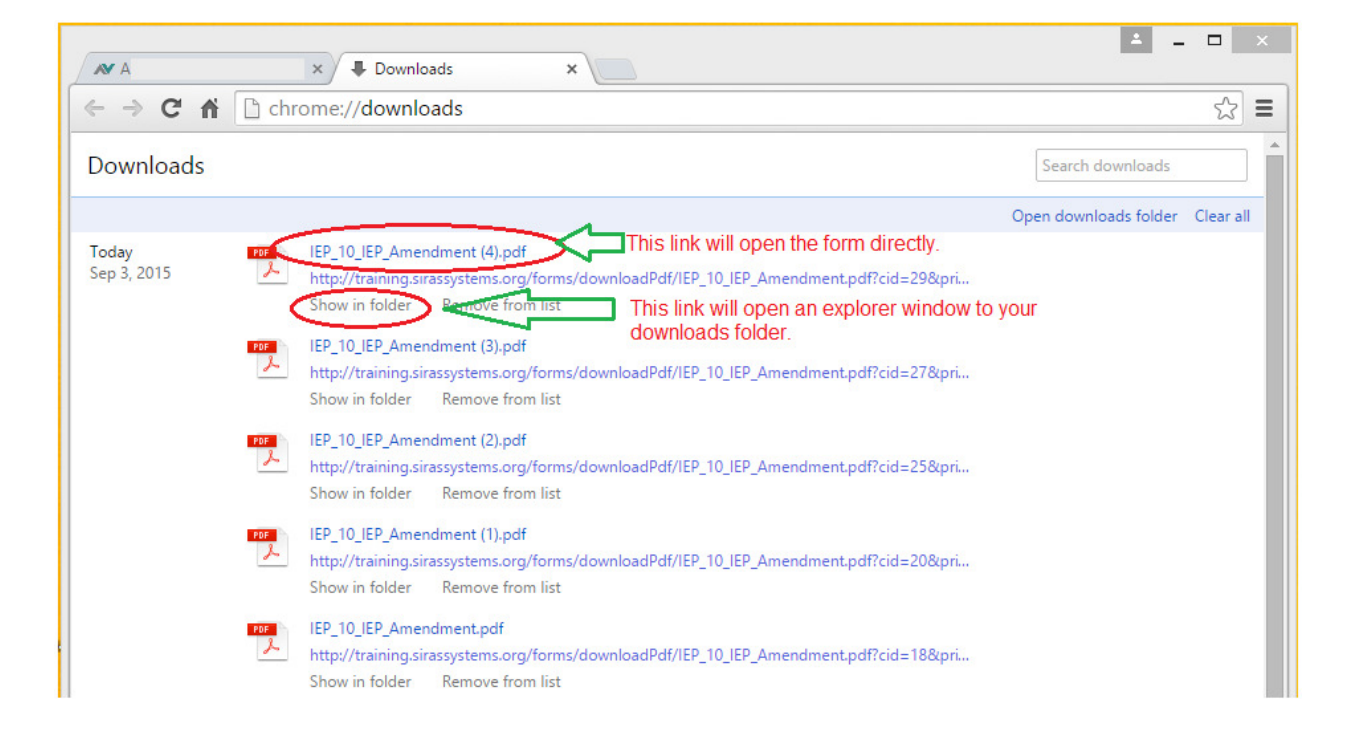

7. Clicking on either link will enable you to see the file and open it so you can print it out.